- ─、Edge 瀏覽器/Chrome 瀏覽器
  - 1. 先將 Edge/Chrome 瀏覽器更新至最新版本。
  - 2. 於作業系統的搜尋列搜尋"網際網路選項"。

| 全部 應用程式 文件 網頁 更多 ▼    | ··· X          |
|-----------------------|----------------|
| 最佳比對                  |                |
| 網際網路選項<br>控制台         |                |
| 搜尋網路                  | 網際網路選項         |
| ♀ 網際網路選項 - 查看更多搜尋結果 > | 控制台            |
| ♀ 網際網路選項設定 >          |                |
| ♀ 網際網路選項 edge >       | □ 開啟           |
| ₽ 網際網路選項設定-安全性 >      |                |
| ♀ 網際網路選項 ie >         |                |
| ♀ 網際網路選項 win11 >      |                |
| ♀ 網際網路選項 win10 >      |                |
| ♀ 網際網路選項在哪 edge >     |                |
| ₽ 網際網路選項在哪 >          |                |
|                       |                |
|                       |                |
|                       |                |
|                       |                |
| ♀ 網際網路選項              | Hi 💽 🥫 💼 🐋 💿 🚥 |

3. 進入網際網路選項後點選"進階"頁籤,於下方的"安全性"區塊可見 TLS1.2 選項。

|    |                 |                     |              |                |                             |            | 1                     |           |   |
|----|-----------------|---------------------|--------------|----------------|-----------------------------|------------|-----------------------|-----------|---|
| 般  | 安全性             | 隱私權                 | 内容           | 連線             | 程式                          | 進階         |                       |           |   |
| 設力 | 2               |                     |              |                |                             |            |                       |           |   |
| Г  |                 |                     |              |                |                             |            |                       |           |   |
|    |                 | ▼影像下≣               | 或預留(         | 立置             |                             |            |                       |           | ^ |
|    | 女王13<br>() 女王13 | E<br>Eviz to state  | 6個百7         | 주비자 재          | ź                           |            |                       |           |   |
|    |                 | た府加密は               | 1的月月1        | 子刘继领           | ₽<br>₽ <del>/ 1 1 6</del> 5 | @≣R∭ L≠    | th ⁄二                 |           |   |
|    |                 |                     | り打土男         | 町式内谷           | 1111000                     | 电加上的       |                       |           |   |
|    |                 | 「個余中日               | り土動の         | い内谷仕           | 北的电                         | 加上制1<br>磁生 | 1                     |           |   |
|    |                 |                     | 号作女:<br>目六油: | 王注候工           | 時段山                         | 言古         | 아 ㅋ ㅋ ㅋ ㅋ ㅋ ㅋ ㅋ ㅋ ㅋ ㅋ | 这在        |   |
|    |                 | FUSI1               | 定义でない        | 主材 得に<br>た劫 行す | 北北市                         |            | 1700以时级山道             |           |   |
|    |                 | C奴早州X<br>A CCI 20 F | X 11/1 a     | T#N1]50        | (又衣料                        | 月壺         |                       |           |   |
|    |                 | 3 33L 3.0           |              |                |                             |            |                       |           |   |
|    |                 |                     |              |                |                             |            |                       |           |   |
|    |                 |                     |              | -              |                             |            |                       |           |   |
| 1  | 口使日             |                     | (實驗)         | (生)            |                             |            |                       |           |   |
|    | 口肉田             |                     | また           | 1)             |                             |            |                       |           |   |
|    | 回啟日             |                     |              | D支援            |                             |            |                       |           |   |
|    | 回廊用             | 「敷合式」               | Windo        | ws 驗證          |                             |            |                       |           |   |
|    |                 | 安全的                 | 影像與其         | 主他混合           | 的内容                         | 一把封領       | 诸                     |           |   |
|    | 口傳討             | É Do No             | t Track      | 要求給            | 您在 In                       | ternet     |                       | 暨的網站*     |   |
|    | 「「「「「「「「「「」」    | 已下載利                | 呈式的領         | 高音<br>高音       |                             | connec     | Exprorer 1733.        | BER JAJAH |   |
|    | ☑ 檢查            | 何服器》                | <b>馬</b> 諮撤金 | ы́             |                             |            |                       |           |   |
| L  |                 | 52% /= = + 6        | ら)鹿 弐秋 日     | 日本主            | 5 4 W                       |            |                       |           | ~ |
|    |                 |                     |              |                |                             |            | 還原進階                  | 預設值(R)    |   |
|    |                 |                     |              |                |                             |            |                       |           |   |
| 0  | 部分              | 設定是由                | 系統管          | 理員所管           | 管理。                         |            |                       |           |   |
|    |                 |                     |              |                |                             |            |                       |           |   |
|    |                 |                     |              |                |                             |            |                       |           |   |
|    |                 |                     |              | 14             |                             |            |                       |           |   |

4. "勾選 TLS1.2" 選項後點選" 套用"後"確定"。並且重新開啟 Edge/Chrome 瀏覽器。

## ─、Firefox 瀏覽器

1. 最新版本預設支援 TLS 安全協議,若瀏覽頁面有問題,檢視設定的內容及作法如下: 在網址列輸入「about:config」。

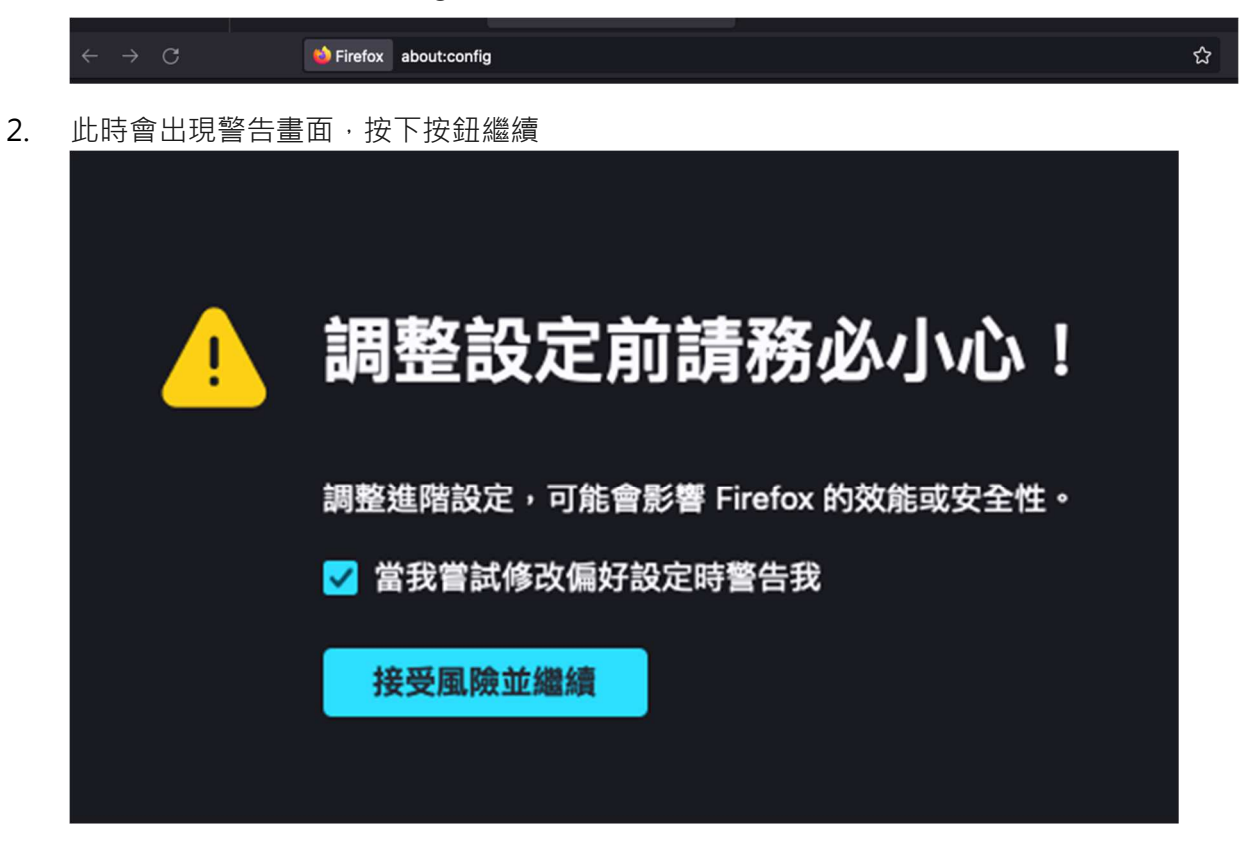

 在搜尋列上搜尋「tls.version」,會出現相關設定, 找到「security.tls.version.min」 選項,並點選以開啟。

| C tls.version                          |       | 🗌 🗌 只顧示更改過的偏好設定 |
|----------------------------------------|-------|-----------------|
| media.peerconnection.dtls.version.max  | 771   | /               |
| media.peerconnection.dtls.version.min  | 771   |                 |
| security.tls.version.enable-deprecated | false | ⇒               |
| security.tls.version.fallback-limit    | 4     | /               |
| security.tls.version.max               | 4     | /               |
| security.tls.version.min               | 3     | /               |

4. 輸入整數「3」以支援 TLS1.2 版本後 · 按「V」後完成設定

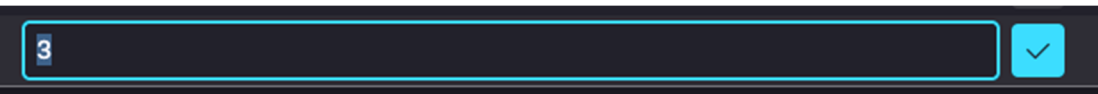

## 三、safari 瀏覽器

如您為 Mac 使用者,請先確認您的作業系統及 safari 瀏覽器版本,是否已更新至 OS X 10.9 / Safari 7 以上之版本。

若尚未更新,請您點擊 App store 之圖示後,開啟更新項目即可開始更新作業,確認流 程請參考如下:

1. 開啟左上方「Safari」之選單後,點擊「關於Safari」之選項,並確認瀏覽器版本是 否為Safari7以上。

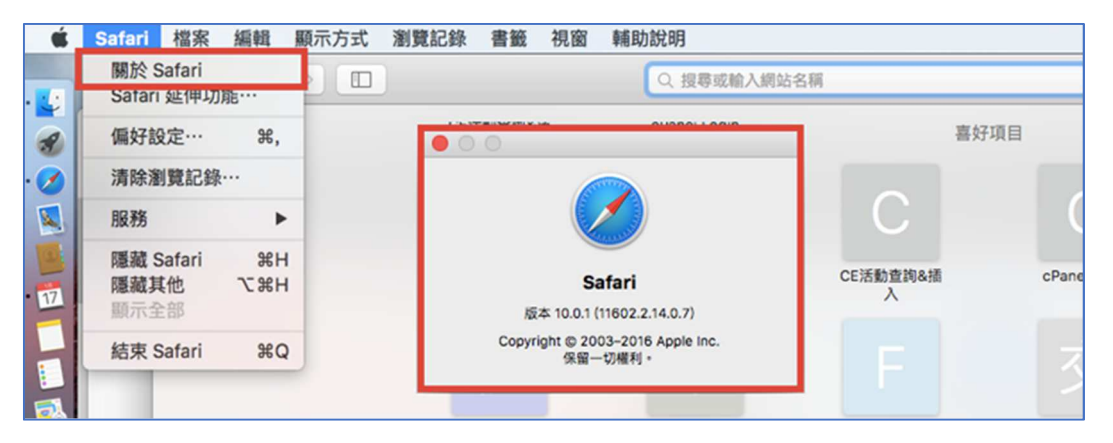

2. 開啟左上方「蘋果」之選單後·點擊「關於這台 Mac」之選項·確認作業系統版本是否為 OS X 10.9 以上。

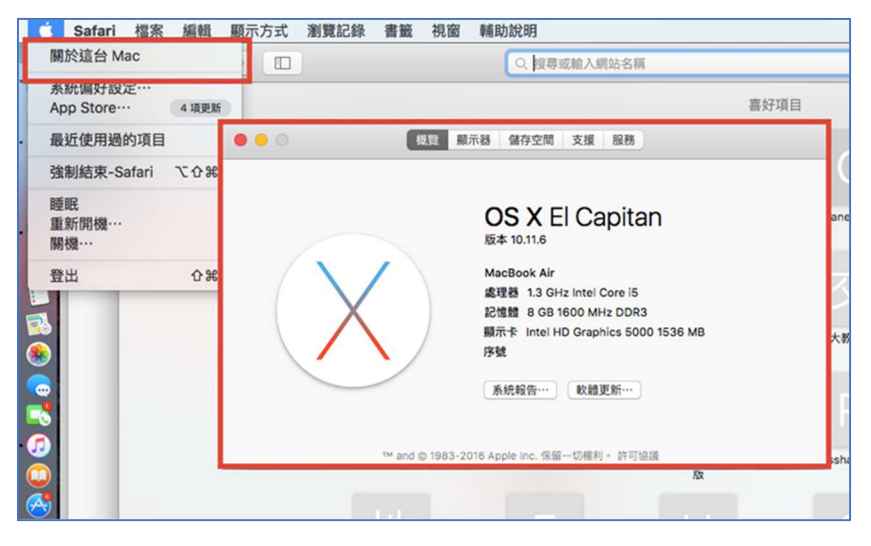

3. 若未更新版本,請點擊 App store 之圖示後,開啟更新項目即可開始更新作業。

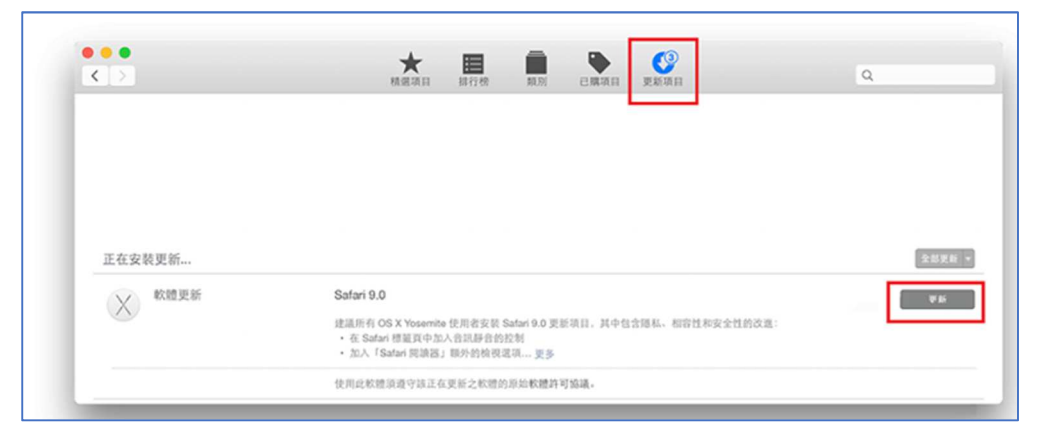

## 四、IE 瀏覽器:

- 1. 請先將 IE 瀏覽器更新到最新版本(目前最新版本為 IE11)
- 2. 開啟右上方工具列後,點選「網際網路選項」

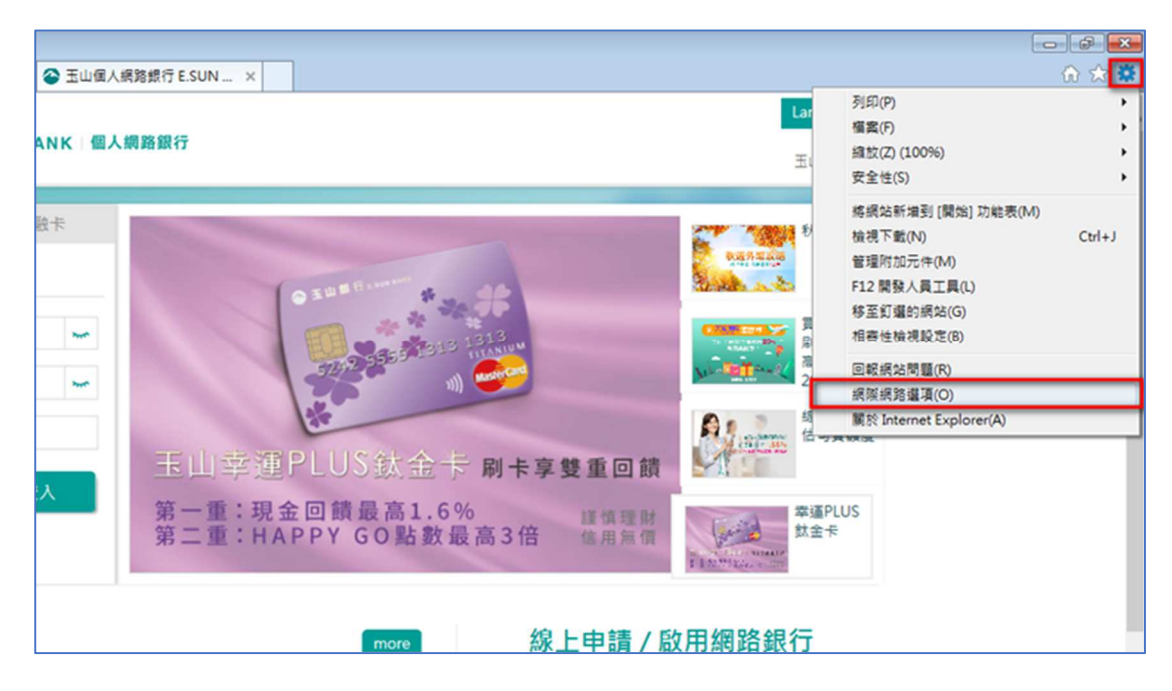

3. 點選「進階」的標籤頁後,勾選使用 TLS1.2 之加密連線的支援選項。

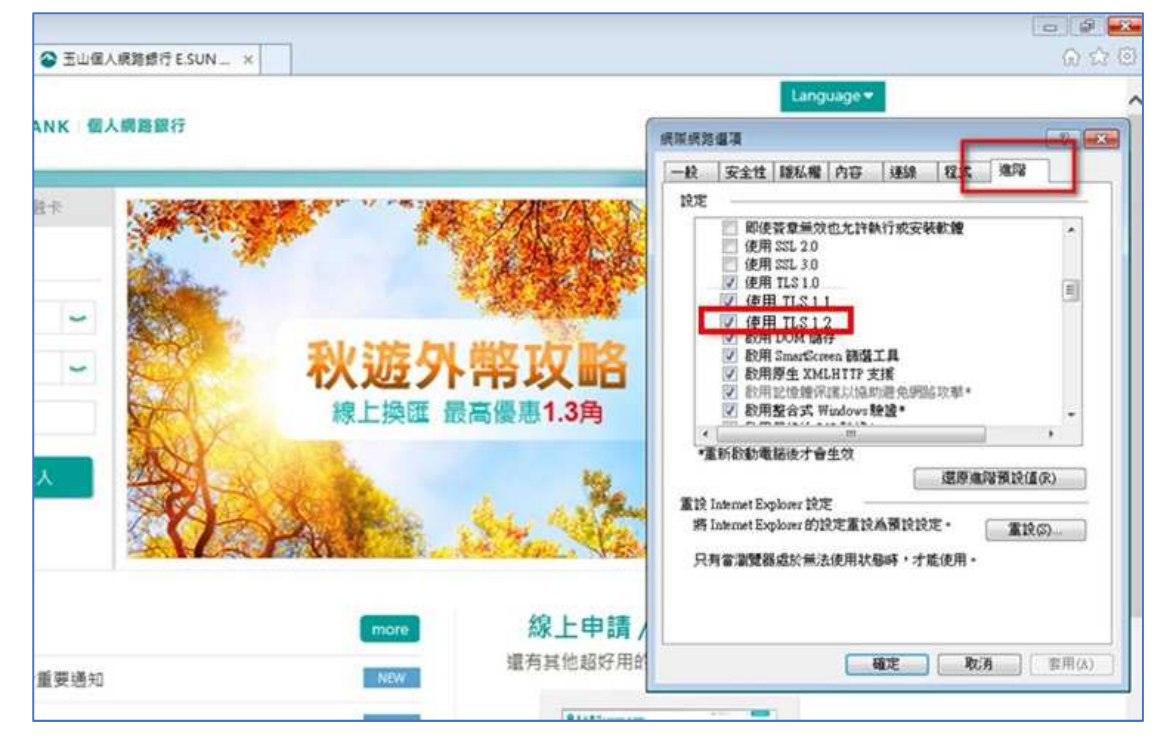

4. 設定完成,請點選套用後,重新啟動 IE 瀏覽器。

溫馨提醒:

若您為 IE 瀏覽器之使用者,建議儘速改使用 Edge、Chrome、Firefox 等最新版本之瀏覽器,並啟用 TLS 1.2 加密通訊協定。